## How to Add the From/BCC Field to a New Message using Outlook Client or Outlook Web App

Note: In email terminology, Cc stands for "carbon copy" and Bcc stands for "Blind carbon copy". The difference between Cc and Bcc is that carbon copy (cc) recipients are visible to all other recipients whereas those who are Bcc'd are not visible to anyone. We recommend that you Bcc recipients when sending emails to everyone on campus.

## Outlook Desktop Client

1. Open Outlook on your computer and click **New Email**.

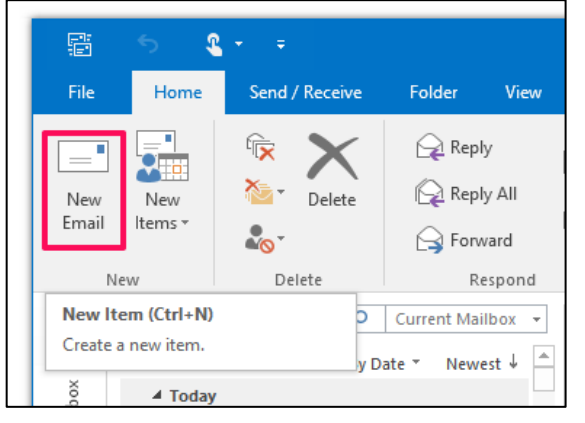

2. When the new window opens to compose a new email, click the **Options tab** and select **BCC and From**.

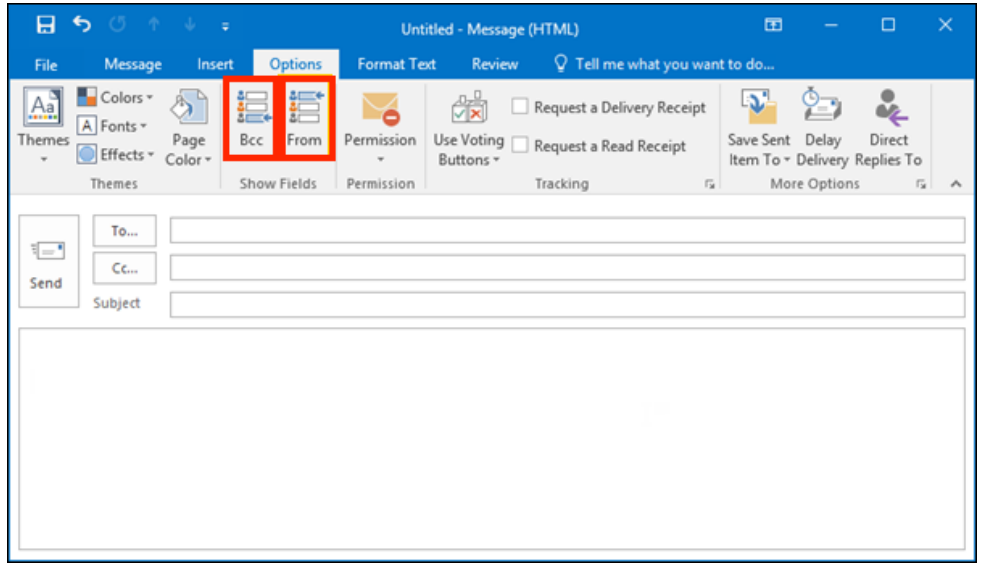

3. If you are sending an email to a campus listserv, put the email (FacStaff@lsua.edu) in the BCC field.

| ₿                                                                                                    | <b>5</b> ∂                                   | Ŷ               | ψ =                     |                               |                          | Event on Tuesday                                  | / - M    | lessage (HTML)                                          | 1                   |  |  |  |
|----------------------------------------------------------------------------------------------------|----------------------------------------------|-----------------|-------------------------|-------------------------------|--------------------------|---------------------------------------------------|----------|---------------------------------------------------------|---------------------|--|--|--|
| File                                                                                                    | Message                                      | Inser           | rt Options              | Format Tex                    | t Review 🖓               | Tell me what you                                  | wan      | t to do                                                 |                     |  |  |  |
| Themes                                                                                                    | Colors *<br>A Fonts *<br>Effects *<br>Themes | Page<br>Color ▼ | Bcc From<br>Show Fields | Permission<br>•<br>Permission | Use Voting Requestions * | est a Delivery Recei<br>est a Read Receipt<br>ing | ipt<br>5 | Save Sent Delay<br>Item To * Delivery R<br>More Options | Direct<br>eplies To |  |  |  |
| Face                                                                                                    | ₩ FacStaff × contains about 459 recipients.  |                 |                         |                               |                          |                                                   |          |                                                         |                     |  |  |  |
| ت<br>Send                                                                                                    | From V Keyra@lsua.edu To Send Cc             |                 |                         |                               |                          |                                                   |          |                                                         |                     |  |  |  |
|                                                                                                    | Stiblert Event on Trianday                   |                 |                         |                               |                          |                                                   |          |                                                         |                     |  |  |  |
| All,<br>Do not forget about the campus even on Tuesday!<br>Takeyra "Keyra" Wagner<br>Educational Technology Specialist<br>Informational and Educational Technology Services<br>keyra@lsua.edu   (318) 427-4446<br>LSU of ALEXANDRIA |                                              |                 |                         |                               |                          |                                                   |          |                                                         |                     |  |  |  |

## Outlook Web

1. To access Outlook on the Web, login to your <u>MyLSUA account</u> and click **Email** at the top.

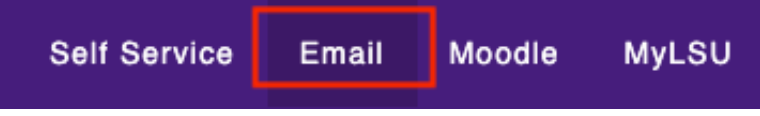

2. Once you've logged in to your email successfully, click + New message.

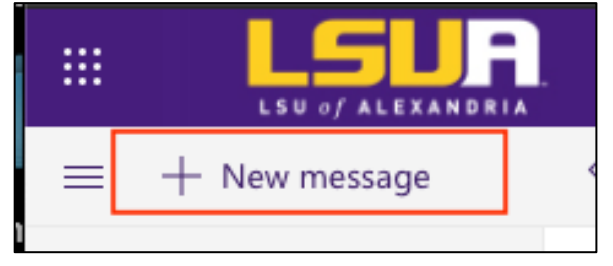

3. Click the three vertical dots to access more menu items. Click **Show From**.

| Þ Send 🔋 Attach ∨ 🕲 Encrypt 📋 Discard                                                                                                    | ··· d                                                                                                    |
|----------------------------------------------------------------------------------------------------|----------------------------------------------------------------------------------------------------|
| То                                                                                                    | Save draft Bcc                                                                                                    |
| Cc                                                                                                    | Show From Set importance >                                                                                                    |
| Add a subject                                                                                                    | Show message options<br>Switch to plain text<br>Check for accessibility issues                                                                                                    |
| Takeyra "Keyra" Wagner<br>Educational Technology Specialist<br>Informational and Educational Technology Service<br>keyra@lsua.edu   (318) 427-4446 |                                                                                                    |
| 🖋 AA A° <b>B</b> I <u>U</u> 🖉 <u>A</u> 📰                                                                                                    | = +≡ →≡ " <u>=</u> <u>=</u> <u>=</u> <u></u> <del>©</del> <del>©</del> <del>x</del> x <sup>*</sup> x <sup>*</sup> ••• <u></u> ••• <u></u> = <u></u> = <u></u> = <u></u> = <u></u> = <u></u> |
| Send Discard 🍿 🗸 💽 🤤                                                                                                    | 5 ····                                                                                                    |

## 4. Click **Bcc** in the far right of the To field to display the BCC field.

| ▷ Send 🔋 Attach ∨ 🕲 Encrypt 📋 Discard                                                                                            |                                | C                                                     |
|----------------------------------------------------------------------------------------------------|--------------------------------|-------------------------------------------------------|
| То                                                                                                    | Save draft                     | Bcc                                                   |
|                                                                                                    | Insert signature               |                                                       |
| Cc                                                                                                    | Show From                      |                                                       |
|                                                                                                    | Set importance >               | -                                                     |
| Add a subject                                                                                                    | Show message options           |                                                       |
|                                                                                                    | Switch to plain text           |                                                       |
|                                                                                                    | Check for accessibility issues |                                                       |
| Educational Technology Specialist<br>Informational and Educational Technology Services<br><u>keyra@lsua.edu</u>   (318) 427-4446 |                                |                                                       |
| 🖋 🗛 A° <b>B</b> I <u>U</u> 🖉 <u>A</u> 🚍                                                                                          | ≡ = " ≡ =                      | ≣ @ %, X <sup>*</sup> X <sub>2</sub> ∞∞ № № № ∞ 5 % ⊞ |
| Send Discard 🔋 🗠 😒 😑                                                                                                    | Ŋ ···                          |                                                       |